Presented by Control Solutions (503) 410-5996

Under Alert Status you will either have an Active Alert, a Non-Reset Alert, or an Open AlertClick on the alert you want to see

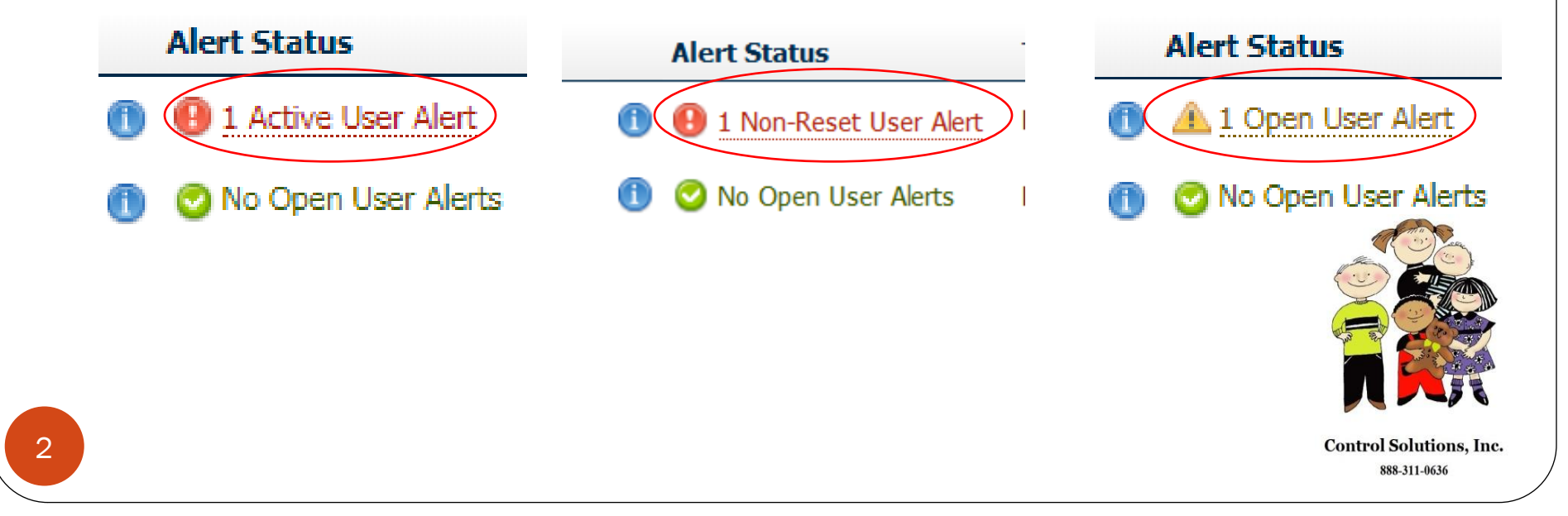

• Click on the spy glass under "ACTION" to view further alert details

#### Region 6 Georgia VFC » Actionable User Alerts

View All User Alerts | View Active User Alerts | View Non-Reset User Alerts | View Open User Alerts | View Closed User Alerts

| Active Alerts                          |                                                                            |                          |                                                                                                    |                                                                                                    |                |                 |                  |                 |        |
|----------------------------------------|----------------------------------------------------------------------------|--------------------------|----------------------------------------------------------------------------------------------------|----------------------------------------------------------------------------------------------------|----------------|-----------------|------------------|-----------------|--------|
| Alert ID                               | Location                                                                   | Zone                     | Alert                                                                                                    | Alert Occured                                                                                                    | Acked          | Reset           | Recorded         | Closed          | Action |
| 2559                                   | Pediatric H.C                                                              | 600029RG#2               | Temp above value: 8.0 °C                                                                                                    | about 1 month ago<br>Dec 29 2017 19:05:00                                                                                                   | ×              | ×               | ×                | ×               |        |
| Non-R                                  | eset Alerts                                                                |                          |                                                                                                    |                                                                                                    | Alert          | System          | Docs             | Alart           |        |
| lert ID                                | Location                                                                   | Zone                     | Alert                                                                                                    | Alert Occured                                                                                                    | Acked          | Reset           | Recorded         | Closed          | Action |
| No Non                                 | -Reset User /                                                              | Nerts are curren         | ıtly available.                                                                                                    |                                                                                                    |                |                 |                  |                 |        |
| No Non                                 | -Reset User /                                                              | Alerts are curren        | ntly available.                                                                                                    |                                                                                                    |                |                 |                  |                 |        |
| lo Non<br>Open <i>i</i>                | -Reset User /<br>Alerts                                                    | Merts are curren         | ıtly available.                                                                                                    |                                                                                                    | Alert          | System          | Docs             | Alert           |        |
| No Non<br>Open <i>I</i><br>lert ID     | -Reset User /<br>Alerts<br>Location                                        | Nerts are curren<br>Zone | ntly available.<br>Alert                                                                                                    | Alert Occured                                                                                                    | Alert<br>Acked | System<br>Reset | Docs<br>Recorded | Alert<br>Closed | Action |
| No Non<br>Open /<br>Nert ID<br>No Oper | -Reset User A<br>Alerts<br>Location<br>n User Alerts<br>er Alerts   View A | Alerts are curren        | Alert<br>vailable.<br>ew Non-Reset User Alerts   View Open Us<br>Home   <u>Control Solutions</u>   <u>Terms</u>                                                | Alert Occured Ser Alerts   View Closed User Alerts a   Privacy Policy   Contact Us                                                          | Alert<br>Acked | System<br>Reset | Docs<br>Recorded | Alert<br>Closed | Action |
| )pen /<br>lert ID<br>o Ope             | -Reset User A<br>Alerts<br>Location<br>n User Alerts<br>er Alerts   View A | Alerts are curren        | Alert<br>vailable.<br>ew Non-Reset User Alerts   View Open Us<br><u>Home</u>   <u>Control Solutions</u>   <u>Terms</u><br>Vaccine Temperature Monitoring Cloud | Alert Occured<br>Ser Alerts   View Closed User Alerts<br>a   <u>Privacy Policy</u>   <u>Contact Us</u><br>©2015-2017 Control Solutions Inc. | Alert<br>Acked | System<br>Reset | Docs<br>Recorded | Alert<br>Closed | Action |

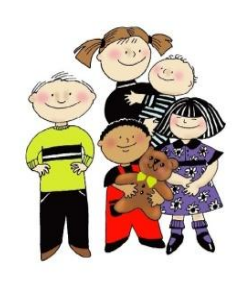

#### User Alert Details

View Actionable User Alerts | View All User Alerts | View Active User Alerts | View Non-Reset User Alerts | View Open User Alerts | View Closed User Alerts

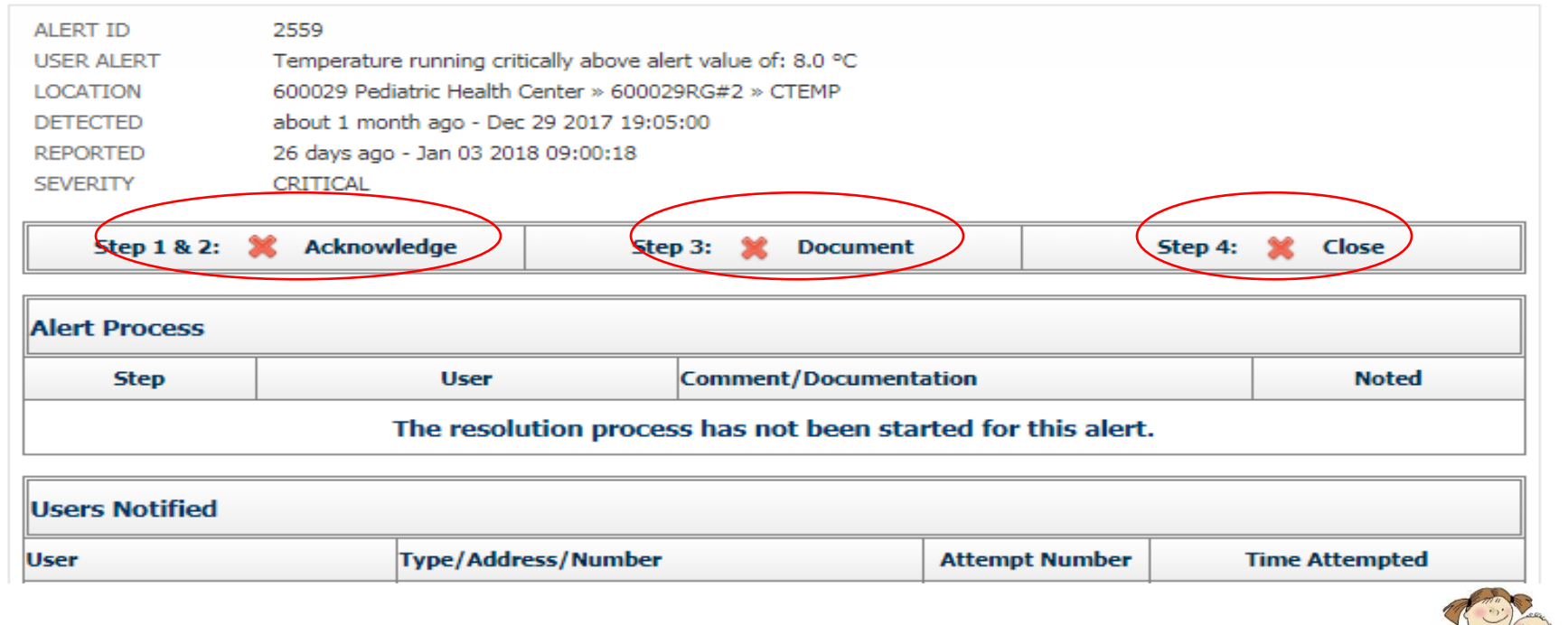

• Go through each Step

#### Step 1 & 2: Acknowledge-Reset User Alert

| ALERT ID   | 2559                                                        |
|------------|-------------------------------------------------------------|
| USER ALERT | Temperature running critically above alert value of: 8.0 °C |
| LOCATION   | 600029 Pediatric Health Center » 600029RG#2 » CTEMP         |
| DETECTED   | about 1 month ago - Dec 29 2017 19:05:00                    |
| REPORTED   | 26 days ago - Jan 03 2018 09:00:18                          |

#### COMMENT/DOCUMENTATION

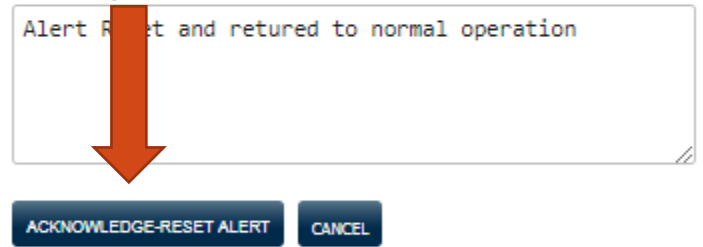

By clicking the 'Acknowledge-Reset Alert' button above, you are notifying the system that you are aware of this issue. You are also returning the system to normal operation with this one step. A separate 'Reset' step is not needed for this alert. Once complete, this step will allow the system to generate a new alert if the problem happens again. You can add or change comments as necessary or just accept the default value.

•<u>Step 1 & 2:</u> Acknowledge and Reset the VTMC Alert

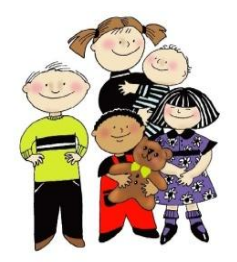

#### Step 3: Document User Alert

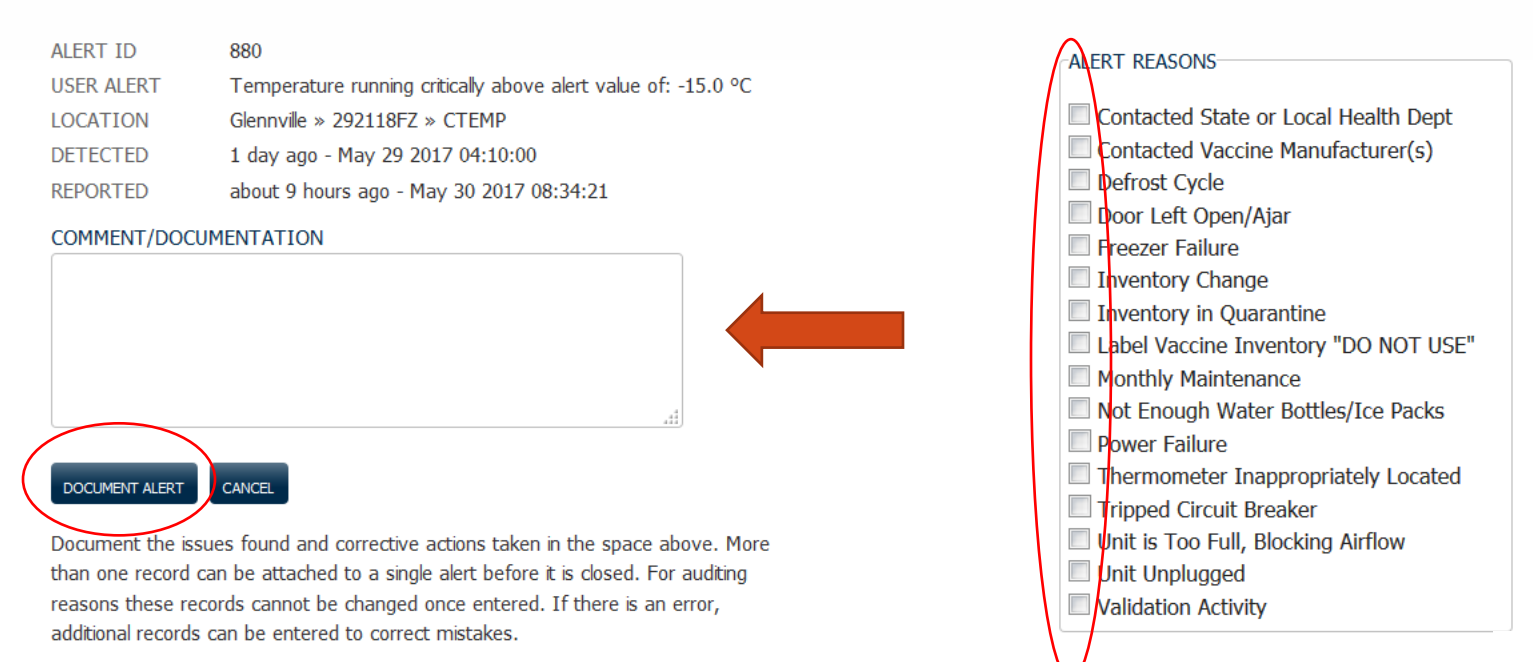

• <u>Step 3</u>: Select as many reasons necessary. Document why the logger went into excursion and if the issue was resolved

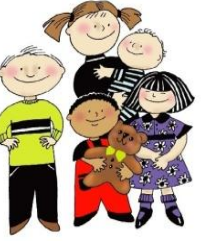

#### Step 4: Close User Alert

| ALERT ID   | 3737                                                                 |
|------------|----------------------------------------------------------------------|
| USER ALERT | Temperature running critically above alert value of: -15.0 °C        |
| LOCATION   | 103050 Low Country Health Care System Inc $\gg$ 103050FZ $\gg$ CTEMP |
| DETECTED   | about 18 hours ago - Jan 28 2018 22:25:00                            |
| REPORTED   | about 4 hours ago - Jan 29 2018 12:25:28                             |

#### COMMENT/DOCUMENTATION

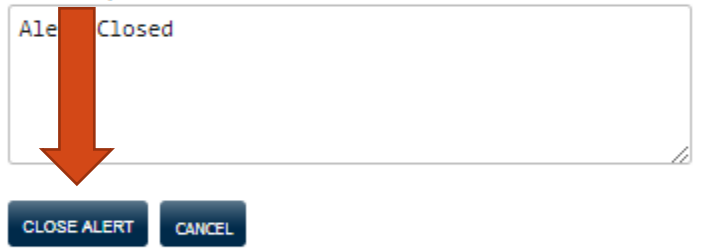

By closing the alert you are notifying the system that the issue has been fully resolved and that all documentation is complete. Once closed, no further notes or comments can be attached to this alert. In the text box above, you can add or change comments as necessary or just accept the default value.

ONCE CLOSED, THIS ALERT BECOMES A PERMANENT RECORD AND NO FURTHER COMMENTS CAN BE ADDED.

### •<u>Step 4:</u> Click on Close Alert

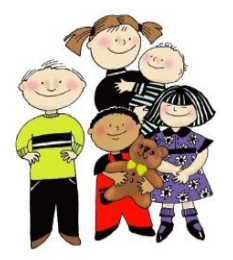

#### Alert Status

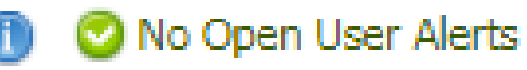

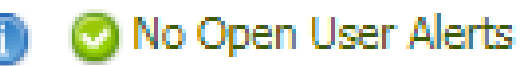

•Once the Alert has been closed you should see "No Open User Alerts" under "Alert Status"

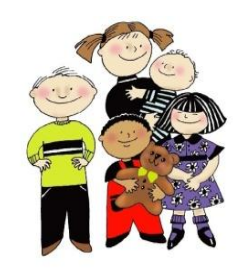